# **3. LES ÉTIQUETTES**

## 3.1 IMPRIMER DES ÉTIQUETTES POUR UN DOSSIER

Cette option permet d'imprimer une ou plusieurs étiquettes pour un dossier. Il est également possible d'imprimer les étiquettes de plusieurs dossiers différents via la recherche avancée.

Dans la fiche d'un dossier, cliquez sur « Imprimer l'étiquette » dans le menu de droite :

| INRS > Plan de classification > ♣ 01 - Acti<br>♣ 01-201 - Planification administrative ><br>Dossier Formation > Dossier A | vités administratives $ angle$ 401-200 - Administration $ angle$<br>Organisation - Équipe SIE $ angle$ 102-Organisation $ angle$ | Modifier la fiche dossier |
|----------------------------------------------------------------------------------------------------|----------------------------------------------------------------------------------------------------|---------------------------|
| 🖿 Métadonnées 📑 Contenu (3) 📲                                                                                             | 🖥 Tâches (0) 🛛 🖉 Audit                                                                                                    | 🖻 Supprimer ce dossier    |
| ID                                                                                                    | 211959                                                                                                    | 🚡 Dupliquer ce dossier    |
| Titre                                                                                                    | Dossier A                                                                                                    | 🖈 Partager ce dossier     |
| Dossier parent                                                                                                    | Dossier Formation                                                                                                    | 🔲 Ajouter à vos favoris   |
| Rubrique du plan de classification                                                                                        | 🚠 01-201 - Planification administrative                                                                                          | Ajouter à la sélection    |
| Unité administrative                                                                                                    | 📕 721 - Service des immeubles et des équipements                                                                                 | 🖨 Imprimer l'étiquette    |
| Date d'ouverture                                                                                                    | 2018-03-05                                                                                                    | 🗐 Générer un rapport      |

 Choisir une position de départ, le nombre de copies et le format des étiquettes (Avery 5159 ou Dymo 30251), puis cliquer sur « Générer » :

| Avery 5159                                             |     | Dymo 30251                              |     |
|--------------------------------------------------------|-----|-----------------------------------------|-----|
| 🖨 Imprimer l'étiquette                                 | + × | 🖨 Imprimer l'étiquette                  | + × |
| Position de départ * Nombre de copies *                |     | Position de départ * Nombre de copies * | - 1 |
| 1 1 2                                                  |     | 1 1 2                                   |     |
| Format des étiquettes *                                |     | Format des étiquettes *                 |     |
| Code de plan justifié de dossier à gauche (Avery 5159) | ~   | Étiquettes Dymo 30251                   | ~   |
| Générer Annuler                                        |     | 4 Générer Annuler                       |     |

- La fenêtre « Imprimer l'étiquette » permet de :
  - Télécharger l'étiquette en format PDF en cliquant sur l'icône de téléchargement
  - Ou l'imprimer en cliquant sur l'icône d'impression

ē

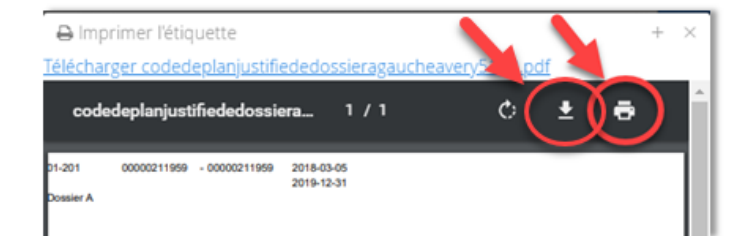

### 3.2 IMPRIMER DES ÉTIQUETTES EN LOT

C'est possible d'imprimer les étiquettes de plusieurs dossiers. Il y a deux méthodes.

### 3.2.1 À partir des résultats d'une recherche avancée

Faites une recherche avancée en cherchant des dossiers<sup>15</sup> :

| CONSTELLIO rapport financier 1 Taper un ou des mots clés - | Rechercher |
|------------------------------------------------------------|------------|
| Type: Dossier 2 Choisir le type Dossier                    | Ajouter    |
|                                                            | Et 🗸 🗱     |
|                                                            | Et 🗸 🗱     |
| Rechercher 3 recherche avancée Recherches enregistrées     |            |

 Dans les résultats de recherche, sélectionnez les dossiers dont vous voulez imprimer l'étiquette, puis cliquez sur « Étiquettes » et procédez en suivant les mêmes instructions qu'à la page précédente.

| 3 résu  | Itats (0.06 secondes) 🐨 Sélectionner la page courante 🐨 Ajouter à la sélection      |
|---------|-------------------------------------------------------------------------------------|
| 3 résu  | ltat(s) sélectionné(s)   Traitement en lot 🖨 Étiquettes 🗐 Ajouter à vos favoris     |
| •       | Rapport financier 2018 - période 1<br>Rapport financier 2018 - période 1            |
|         |                                                                                     |
| ⋗       | Dossier parent:       Dossier Formation         Rubrique du plan de classification: |
|         | Bubrique du plan de classification: 401-201 - Planification administrative          |
|         | Unité administrative: 🚠 721 - Service des immeubles et des équipements              |
|         | Date d'ouverture: 2018-03-07                                                        |
| $\odot$ | Rapport financier 2018 - période 2                                                  |
|         | Rapport financier 2018 - période 2                                                  |
| 1       | ID: 212955 Dossier parent:                                                          |
| -       |                                                                                     |

<sup>&</sup>lt;sup>15</sup> Voir chapitre 11 du manuel express pour la recherche avancée

<sup>©</sup>INRS, 2018. Document préparé par le service des archives et de la gestion documentaire. Dernière mise à jour : 2018-05-15 11:17:00

# LES ETIQUETTES

#### 3.2.2 À partir des favoris

Cette option vous permet de naviguer, sélectionner et mettre en favoris les dossiers dont vous voulez imprimer les étiquettes et quand vous êtes prête à imprimer, vous n'avez plus qu'à aller dans vos favoris et imprimer.

Ajouter un dossier dans vos favoris en cliquant sur ajouter à vos favoris.

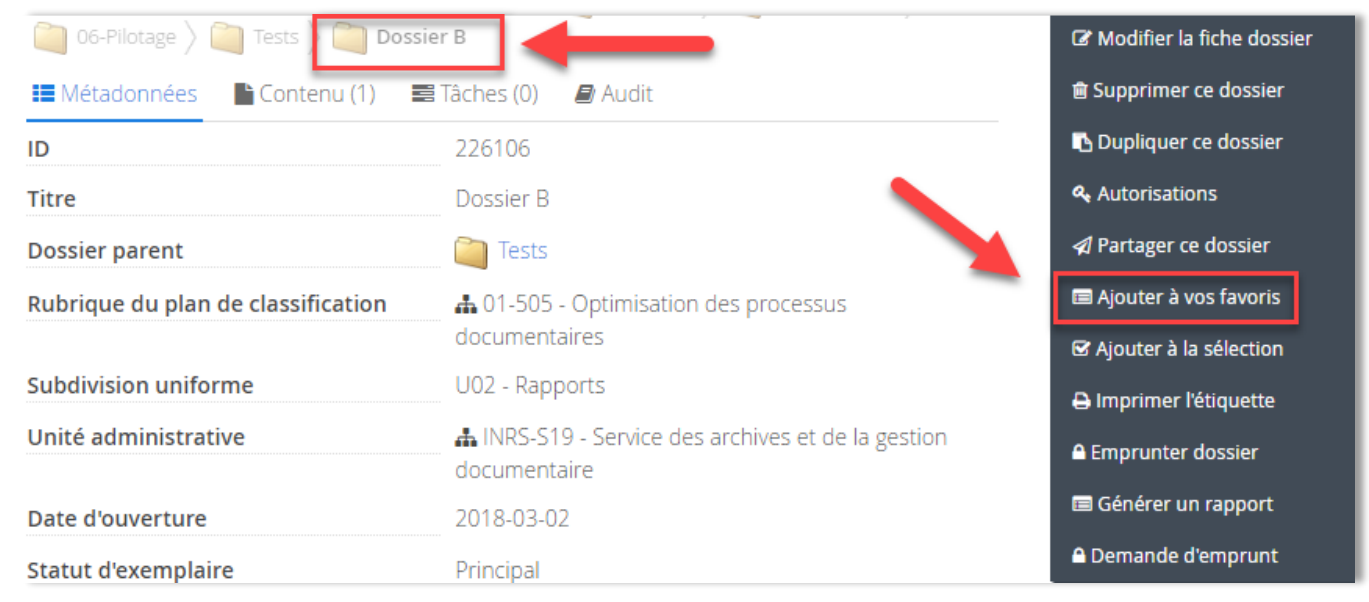

Donnez un nom à votre groupe de favoris. Par exemple : Étiquettes.

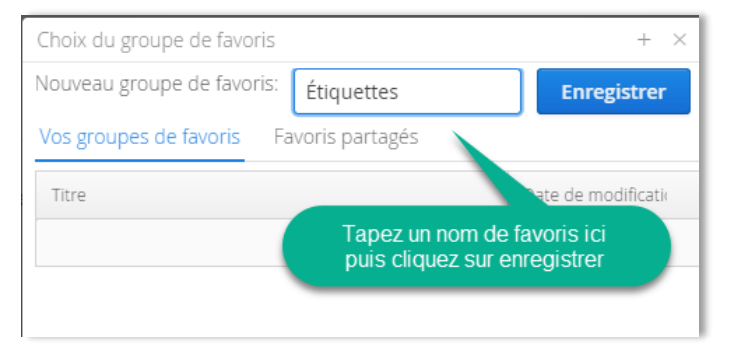

- Votre premier dossier est maintenant dans votre groupe de favoris.
- Ensuite, ajouter dans le dossier Favoris Étiquettes les autres dossiers dont vous souhaitez imprimer l'étiquette. Dans la fiche des dossiers, cliquez sur Ajouter aux favoris, puis choisissez votre groupe de favoris Étiquettes.

|                         | 0                | 2010 05 10 10.02.20  |
|-------------------------|------------------|----------------------|
| Titre                   |                  | Date de modification |
| Vos groupes de favoris  | Favoris partagés |                      |
| Nouveau groupe de favoi | ris:             | Enregistrer          |
| choix da groupe de lavo | ris              | + ×                  |

Quand vous êtes prêts à imprimer, cliquez sur Favoris

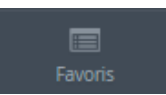

Puis cliquez sur la loupe pour consulter votre dossier Étiquettes

| INRS > Favoris > Liste des | groupes de favoris |                      |
|----------------------------|--------------------|----------------------|
| Vos groupes de favoris     | Favoris partagés   |                      |
|                            |                    | Ajouter              |
| Titre                      |                    | Date de modification |
| Étiquettes                 |                    | 2018-05-10 10:05:18  |

- A ce stade, si vous souhaitez retirer des dossiers, cliquez sur le X rouge pour les retirer des favoris.
- Ensuite, cliquez sur étiquettes et suivez les mêmes étapes qu'au point 3.1 pour l'impression.

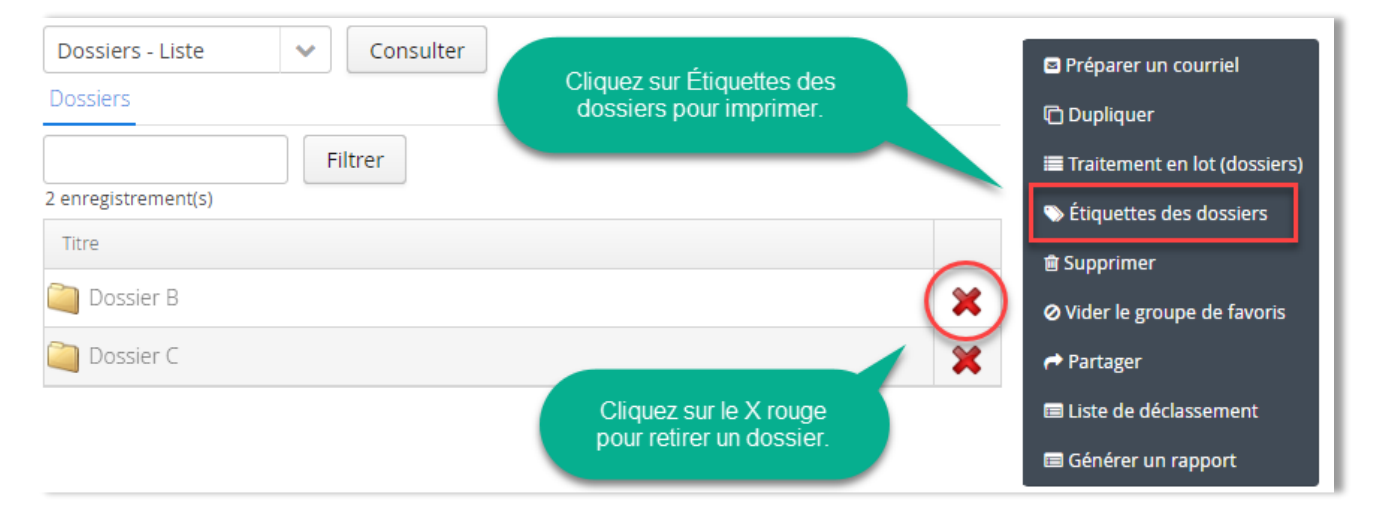

Pour vider le groupe de favoris une fois les étiquettes imprimées, cliquez sur

⊘ Vider le groupe de favoris

## 3.3 IMPRIMER DES ÉTIQUETTES DE CONTENANT

#### 3.3.1 À partir de la fiche du contenant

Dans la fiche du contenant, cliquez sur « Étiquettes ».

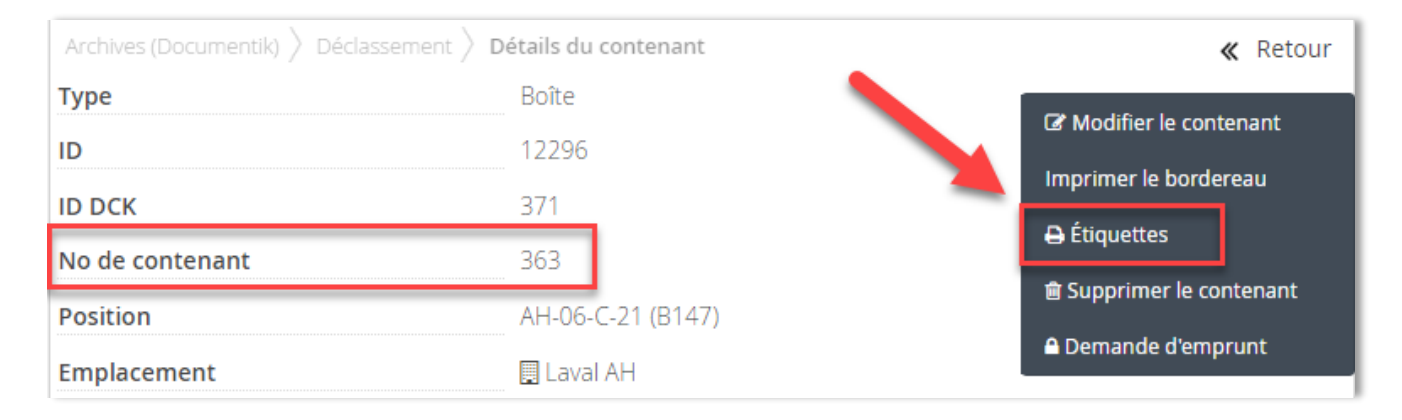

## LES ETIQUETTES

Choisir la position de départ et le nombre de copies, puis cliquez sur Générer.

| Imprimer les étiquettes |         |                    | + × |                      |                                  |
|-------------------------|---------|--------------------|-----|----------------------|----------------------------------|
| Position de départ *    | ~       | Nombre de copies * |     | Détruire<br>2002-08- | Adresse Adresse Adresse AH-C2-13 |
| Format des étiquettes * |         |                    |     |                      | No de boîte                      |
| Étiquettes boites - Ave | ery 516 | 3                  | ~   |                      | 363                              |
| G                       | iénérei | Annuler            |     | Études supér         | rieures et postdoctorales        |

- Un PDF apparaît avec vos étiquettes prêtes à imprimer.
- Télécharger l'étiquette en format PDF en cliquant sur l'icône de téléchargement
- Ou l'imprimer en cliquant sur l'icône d'impression

#### 3.3.2 À partir de la recherche avancée

Dans la barre de recherche, tapez les numéros de contenants dont vous souhaitez imprimer les étiquettes.
 Truc : Il faut mettre le mot « OR » en anglais et en majuscules entre chaque numéro :

| 363 OR 364 OR 365 | - | Rechercher |  |
|-------------------|---|------------|--|
|-------------------|---|------------|--|

Ensuite, cliquez sur la flèche noire pour ouvrir la recherche avancée et choisissez le type « contenant ».
 Cliquez sur « Rechercher ».

| CONSTELLiO          | 363 OR 364 OR 365                         | Rechercher |
|---------------------|-------------------------------------------|------------|
| Type: Contenant     | ▼                                         | -          |
|                     | ~                                         |            |
|                     | ~                                         |            |
| Rechercher Vider la | recherche avancée Recherches enregistrées |            |

 Sélectionnez les contenants, puis cliquez sur « Étiquettes » et suivez les mêmes étapes qu'au point 3.3.1 pour l'impression.

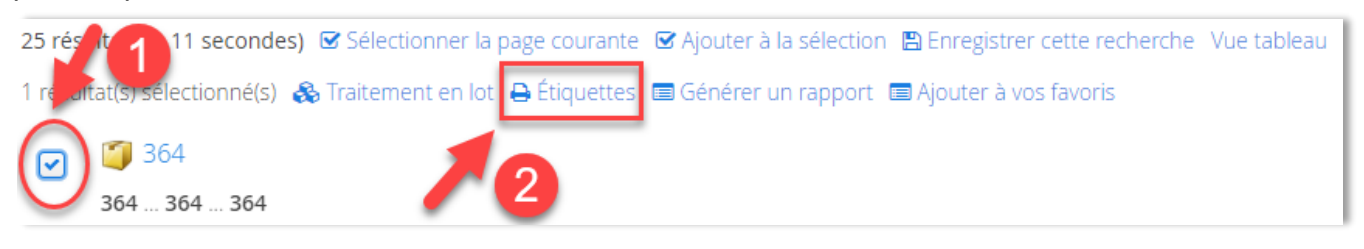

## 3.3.3 À partir des favoris

Cette option vous permet de naviguer, sélectionner et mettre en favoris les contenants dont vous voulez imprimer les étiquettes et quand vous êtes prêts à imprimer, vous n'avez plus qu'à aller dans vos favoris et imprimer.

- Suivez les mêmes instructions que pour les dossiers (point 3.2.2)
- Ensuite, dans les favoris, cliquez sur Étiquettes des contenants pour imprimer.

| Liste des boites 💙 Consulter |   | Traitement en lot (contenants) |
|------------------------------|---|--------------------------------|
| Contenants                   |   | 👒 Étiquettes des contenants    |
| Filtrer                      |   | ⊘ Vider le groupe de favoris   |
| 3 enregistrement(s)          |   | r Partager                     |
| Titre                        |   | 📾 Générer un rapport           |
|                              |   |                                |
| 363                          | × |                                |
| 364                          | × |                                |
| 365                          | × |                                |

# 4. LA RECHERCHE AVANCÉE

La barre de recherche est accessible dans tous les écrans de Constellio. Le moteur de recherche fouille dans le contenu des métadonnées, ainsi que dans le contenu des documents, ce qui permet de trouver facilement les documents en cherchant par mots-clés.

Constellio offre deux modes de recherche : la recherche simple et la recherche avancée.

## 4.1 RECHERCHE SIMPLE

La recherche simple s'effectue par la barre de recherche qui est accessible en tout temps dans le haut de l'écran de Constellio.

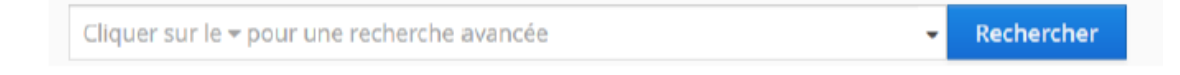

Inscrire les mots-clés dans le champ de recherche et cliquer sur « Rechercher ».

## 4.2 RECHERCHE AVANCÉE

Constellio offre une interface de recherche avancée très complète qui permet d'effectuer une recherche selon des critères précis, en sélectionnant les champs de métadonnées dans lesquels devra s'effectuer la recherche.

La recherche avancée permet de raffiner une recherche en ajoutant des critères.